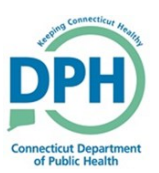

# Drop to Paper Medical (Cancel Drop to Paper)

#### When to Drop to Paper Medical:

• If the funeral home *is not* in the system.

Note: Some "Facility" roles have the ability to cancel the Drop to Paper action

- 1. Once a case is Certified, the case can be dropped to paper.
- Go into the certified case and select Print Forms under the Other Links section

Other Links

Comments

Request Funeral Home

Print Forms

Refer to Medical Examiner

**Relinquish Case** 

- 2. Select Drop to Paper Medical
- Click **OK** in the message asking if you are sure you would like to drop to paper

**Note:** Once you drop a case to paper, you will no longer be able to make online corrections. To cancel the drop to paper, you must contact the CT-Vitals helpdesk or contact someone in your facility with the privileges to cancel.

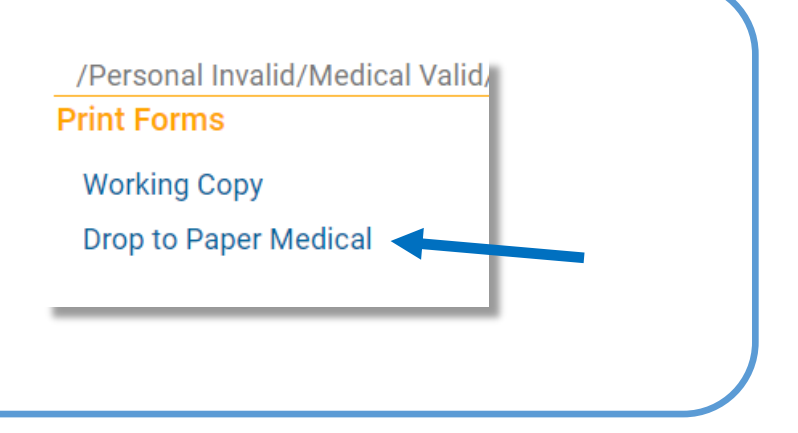

3. Once the case has been dropped to paper, **Dropped to Paper Medical** will appear in the status bar and a copy of the dropped to paper death certificate will be available for you to print

### 10954 :Test Drop FEB-02-2022

/Personal Invalid/Medical Valid/Not Registered/Dropped To Paper Medical/Certified, Print Forms

### Working Copy

Drop to Paper Medical Already dropped to paper.

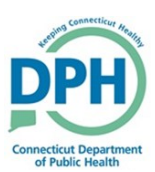

# Drop to Paper Medical (Cancel Drop to Paper)

| 4. To <b>cancel</b> the Drop to Paper: |
|----------------------------------------|
| (only available to certain users)      |

 Go into the certified case and in the Other Links section there will be a Cancel Drop to Paper option.

|                            | _ |
|----------------------------|---|
| Other Links                |   |
| Assign Status              |   |
| Attachments                |   |
| Comments                   |   |
| Correspondence             |   |
| Event and Issuance History |   |
| Geo Codes                  |   |
| Decedent's MRE             |   |
| Issue this Record          |   |
| Cancel Drop to Paper       |   |
| Nosology                   |   |
| Print Forms                |   |
|                            |   |

- 5. After the Drop to Paper has been canceled, the Drop to
  Paper Medical will again be available in the Print Forms menu under the Other Links section
- Please refer to steps 1-3 above

|                       | /Personal Invalid/Medical Valid/Not Registered/Unsigned/Certified, |
|-----------------------|--------------------------------------------------------------------|
| Decedent              | Print Forms                                                        |
| Medical Certification | Working Copy                                                       |
| Pronouncement         | Drop to Paper Medical                                              |
| Place of Death        |                                                                    |
| Cause of Death        |                                                                    |
| Other Factors         |                                                                    |
| njury                 |                                                                    |
| Certifier             |                                                                    |
| Other Links           |                                                                    |
| Comments              |                                                                    |
| Request Funeral Home  |                                                                    |
| Print Forms           |                                                                    |
| Validate Registration |                                                                    |
|                       |                                                                    |

When to Use Cancel Drop to Paper: Canceling the Drop to Paper will give the facility a second chance at printing the Drop to Paper death certificate.